# **Giosg Admin Guide**

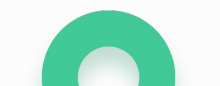

giosg

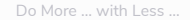

#### Content

#### User management

**Chat settings** 

Reporting

Good to think about

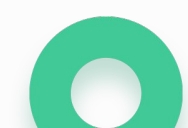

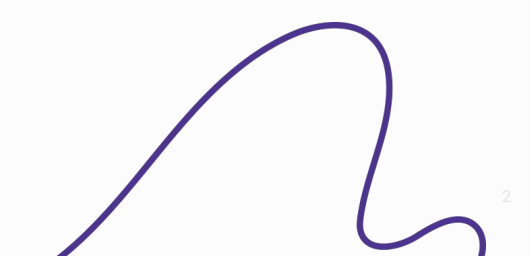

Do More ... with Less ...

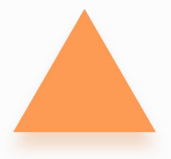

## User management

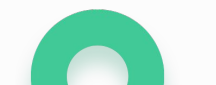

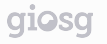

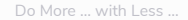

#### **User management**

- Add new users and delete users
- Edit user permissions for settings, reporting and user management

| Teams  |                                       | A Lerpe            |                                          |            |            |                 |
|--------|---------------------------------------|--------------------|------------------------------------------|------------|------------|-----------------|
| 100115 |                                       | Name and alias     | Email                                    | Settings   | Reporting  | User management |
|        |                                       | • Stefan Jonsson   | Edit user information                    | ſ <b>⊻</b> | ×          | 3               |
|        |                                       | • 🔘 Teemu Hirvonen | and delete user by<br>clicking on user's | ſ <b>⊻</b> | ĭ.<br>Z    | ĭ.              |
|        | a a a a a a a a a a a a a a a a a a a | • Feemu Saarnio    | name                                     | ſ <b>⊘</b> | ſ <b>⊘</b> | Ø               |

Do More ... with Less ...

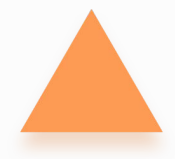

### **Chat settings**

#### **Chat settings** Access the Settings giosg ê 🌔 🗸 Console Settings II Reporting 2 User Management 盦 Company × Rules Company Rooms Ö. TIT 0 Domains ... Rooms 08 Rules Chat windows **Custom Buttons** Lead Forms Q ۲ Goals . Chat windows 20 **Custom Buttons** T Basket 00 Apps di. Integration Þ

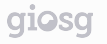

#### **Company settings**

From Company settings you can find your account information and the script tag for your account.

| gi | osg                 | 0 | Console 🔆 Settings 📲 Reporting 💄 User Management 🐁 Interaction Designer |
|----|---------------------|---|-------------------------------------------------------------------------|
| Â  | Company             | ÷ |                                                                         |
| ÷  | Account information |   | Account information                                                     |
| •  | Company settings    |   |                                                                         |
|    | Script tag          |   | Company name giosg.com                                                  |
| •  | Email reports       |   | Account email support@giosg.com                                         |
| •  | Access tokens       |   | Street address Valimotie                                                |
| •  | Your sessions       |   | City Helsinki                                                           |
| ÷  | API Signing keys    |   | Postal code 00380                                                       |
| •  | Public keys         |   | Country Finland                                                         |
| •  | Banned visitors     |   | Save                                                                    |
| a  | Domains             |   |                                                                         |
|    |                     |   |                                                                         |

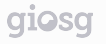

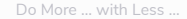

#### **Domain settings**

From Domain settings you can edit the look and feel of your desktop chat button.

| gi   | osg            | • | Console 🗳 Settings II Reporting 😩 User Management 🌲 🌖 🗸 |
|------|----------------|---|---------------------------------------------------------|
| 盦    | Company        | ÷ | Domain management                                       |
| 0    | Domains        |   | yourdomain.com                                          |
|      | Rooms          |   |                                                         |
| ¢°   | Rules          |   | Edit your desktop chat button                           |
| ۲    | Goals          |   |                                                         |
|      | Chat windows   |   |                                                         |
| æ    | Custom Buttons |   |                                                         |
| )III | Basket         |   |                                                         |
| 09   | Apps           |   |                                                         |
| å    | Integration    | • |                                                         |

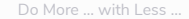

#### Edit the desktop chat button

- Enable the chat button (enabled by default)
- Select the chat button's position

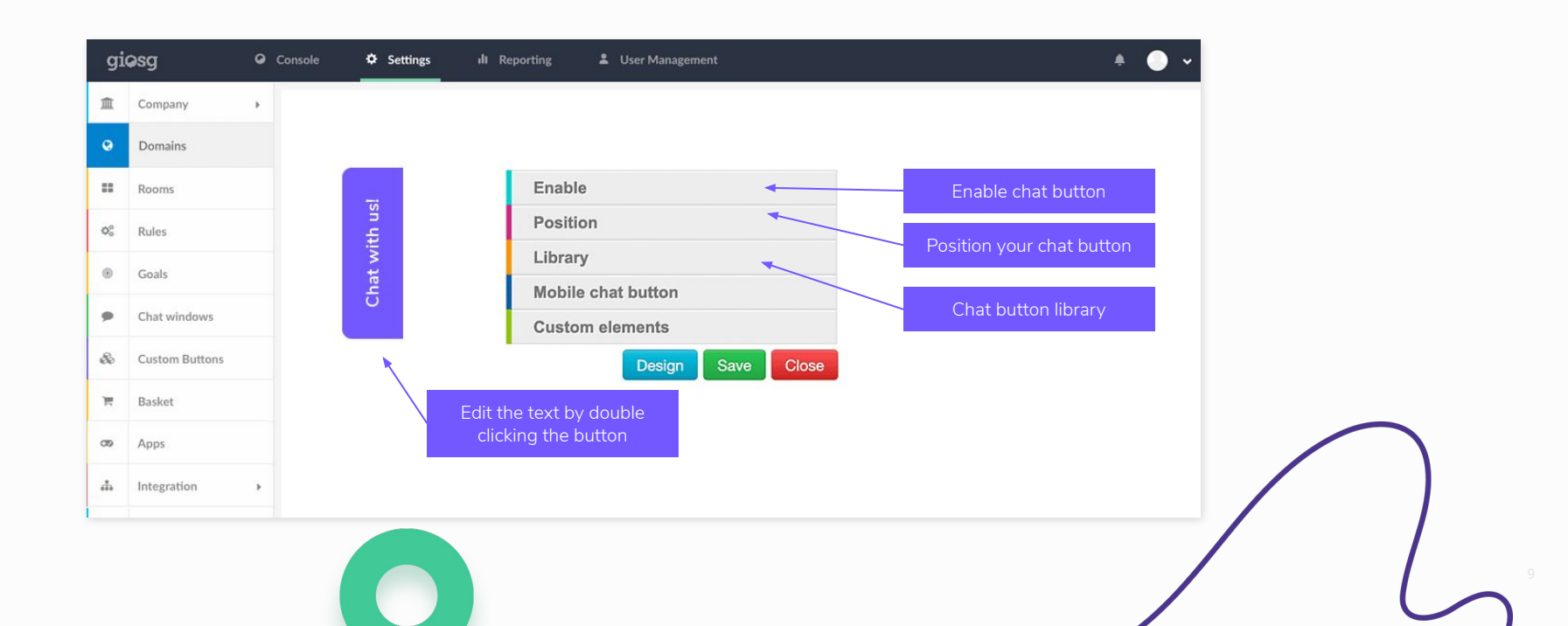

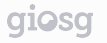

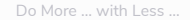

#### **Design the chat button**

You can edit the design of the chat button with the chat button editor.

|        | Enable                     | giQSg O Console Settings II Reporting L User Management               | ÷ 🔵 🗸                        |
|--------|----------------------------|-----------------------------------------------------------------------|------------------------------|
| lsu r  | Position                   | ① Company → Trebuchet MS 20 px □ B / U 匙 重通 つ C Chat with ust New / S | ave as a template Save Close |
| t with | Library                    | O Domains                                                             |                              |
| Chat   | Mobile chat button         | a Rooms                                                               | Library                      |
|        | Custom elements            | ¢% Rules                                                              | Padding                      |
|        | Design Save C              | © Goals                                                               | Background                   |
|        | 1                          |                                                                       | Border                       |
|        |                            |                                                                       | Shadow                       |
|        |                            | ee Custom Buttons                                                     |                              |
|        | Click Design to accord the | R Basket                                                              |                              |
|        | editor                     | op Apps                                                               |                              |
|        |                            | a Integration →                                                       |                              |

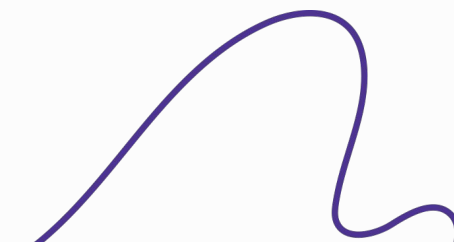

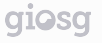

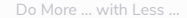

#### **Room Settings**

Here you can manage the settings for domains and custom rooms. Custom rooms can be used to divide or combine your domains' traffic into separate sections. Custom rooms is useful when you have different teams chatting.

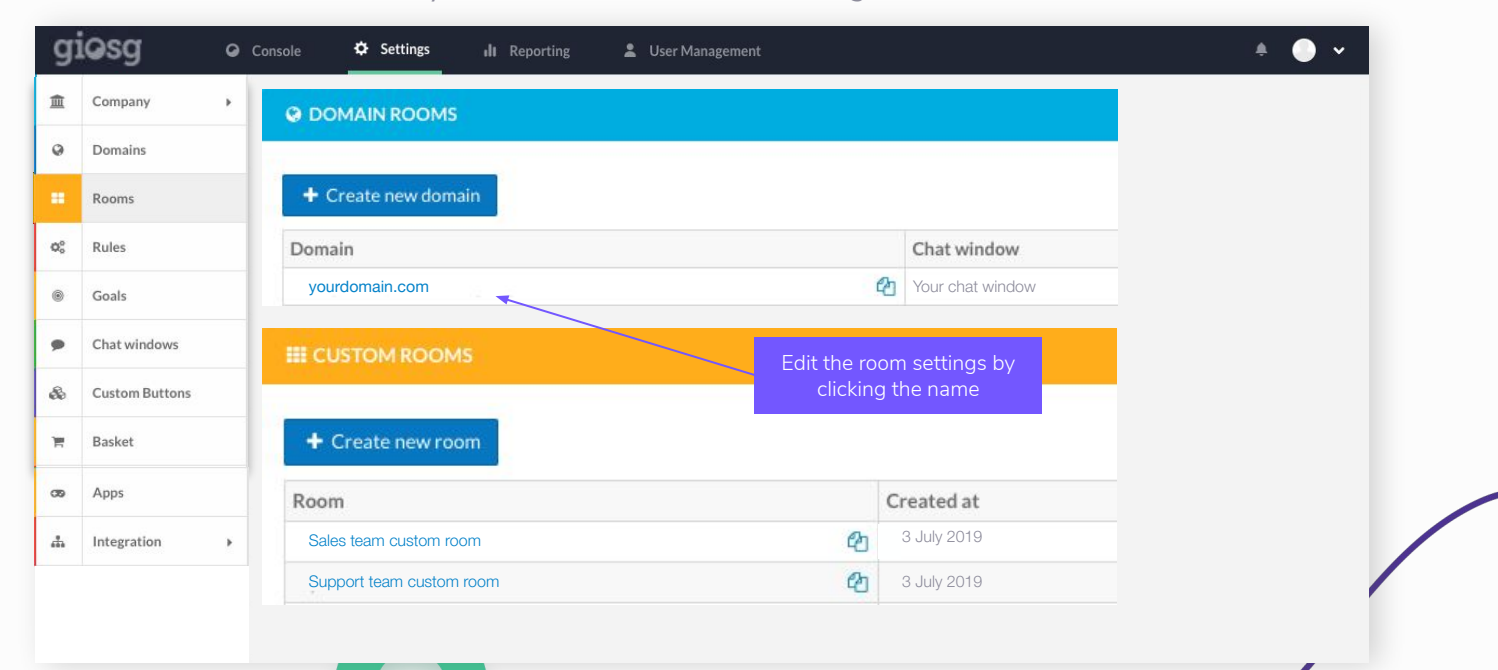

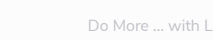

#### Customize the chat window for your domain

| Customize chat window title for this room<br>rou wish to override chat window title text for this room only, then you may check this option and type a custom title te<br>Open mobile chat in the same tab ③<br>te that this is an experimental feature and changes might be applied to it.<br>and                                                                                                    | windows »<br>ext. |
|----------------------------------------------------------------------------------------------------|-------------------|
| Provide that window title for this room Provide the provide the provide the provide the provide the provided to the provide the provided to the provided to the prov | ext.              |
| Open mobile chat in the same tab ②<br>te that this is an experimental feature and changes might be applied to it.<br>and                                                                                                    |                   |
| te that this is an experimental feature and changes might be applied to it.                                                                                                    |                   |
| and                                                                                                    |                   |
| and                                                                                                    |                   |
|                                                                                                    |                   |
| New mobile design                                                                                                    | •                 |
|                                                                                                    |                   |
| + Create Brand / Edit Brand Edit mobile layout                                                                                                    |                   |
|                                                                                                    |                   |

12

### Edit your desktop chat window settings

From this view you can edit the chat window design, texts, position, layout, etc.

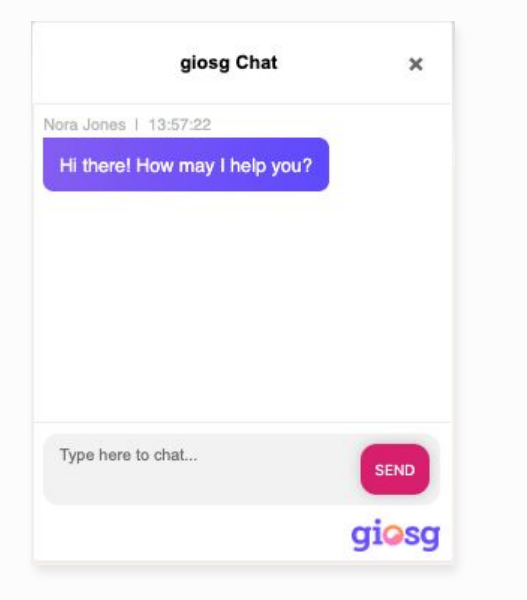

| Title text           | giosg Chat              |                                              |                     | Chat window title and log   | 0 |
|----------------------|-------------------------|----------------------------------------------|---------------------|-----------------------------|---|
| Styling              | C Open style edit       | or                                           |                     |                             |   |
| Footer logo          | Select footer logo      |                                              |                     |                             |   |
|                      | The logo should be a    | exactly 228 pixels wide and 37 pixels tall v | vith margins. Other |                             |   |
|                      | sizes are allowed by    | customizing the chat window style.           |                     |                             |   |
| TEXTS                |                         |                                              |                     |                             |   |
|                      |                         | Lever.                                       |                     |                             |   |
|                      | Language                | English                                      | •                   |                             |   |
| Me                   | isage box text 😧        | Type here to chat                            |                     |                             |   |
| Ser                  | nd button text 😧        | SEND                                         |                     |                             |   |
| All operato          | rs offline text 👔       | All chat agents are currently busy.          |                     |                             | _ |
| Operator             | is typing text 😧        | Operator is typing_                          |                     | - Language and default text | s |
| Operator             | nas typed text 😧        | Operator has typed text                      |                     |                             |   |
|                      | Visitor name 😧          | You                                          |                     |                             |   |
| This chat is no long | rer active text 😡       | This chat is no longer active.               |                     |                             |   |
| Disable autos        | aggestion text <b>Q</b> | Do not contact me anymore.                   |                     |                             |   |
|                      |                         |                                              |                     |                             |   |
| WINDOW POSITION      |                         |                                              |                     |                             |   |
| Window position      | Bottom right            |                                              |                     |                             |   |
| Fine-tuning          | - 30                    | px I 30                                      | С рк                | - Chat window position      |   |
|                      |                         |                                              |                     |                             |   |
| ANIMATIONS           |                         |                                              |                     |                             |   |
| Showing animation    |                         | Showing animation duration                   |                     |                             |   |
| (No animation)       | •                       | O 400                                        | () ms               | Chat window animation       |   |
| Hiding animation     |                         | Hiding animation duration                    |                     |                             |   |
| (No animation)       | •                       | Ø 400                                        | ms                  |                             |   |
|                      | -                       |                                              |                     |                             |   |
| Chat window name     | Brand update            |                                              |                     |                             | _ |

#### **Room settings**

Within room settings you can:

- Assign chatting operators to rooms using "routers"
- Edit chat window settings
- Create tags
- Enable service times

| ROOM SETTINGS                                                                                                    | CHAT SETTINGS                                                                                                    |
|----------------------------------------------------------------------------------------------------|----------------------------------------------------------------------------------------------------|
| Name                                                                                                    | Chat window                                                                                                    |
| demo.glosg.com                                                                                                    | Sebbe test 🔶 🖌 Edit 🔶 New                                                                                                    |
| You cannot change domain room name                                                                                                    | Manage all chat windows »                                                                                                    |
| Room ID                                                                                                    | Customize chat window title for this room                                                                                       |
| aus5thgylsgnzapbgmaae2x7t2jmx5ar4oiysusuac7aebam                                                                                                    | If you wish to override chat window title text for this room only, then you may check this option and type a custom title text. |
| Room UUID                                                                                                    | Open mobile chat in the same tab O                                                                                              |
| 6aff9e92-cbf4-11e3-9189-525400be0204                                                                                                    | Note that this is an experimental feature and changes might be applied to it.                                                   |
| Connected domains                                                                                                    | Brand                                                                                                    |
| × demo.giosg.com × giosg.com                                                                                                    | Testing brand editor                                                                                                    |
| Domains where this room is allowed to work.                                                                                                    |                                                                                                    |
| Language                                                                                                    | + Create Brand / Edit Brand                                                                                                    |
| Finnish                                                                                                    |                                                                                                    |
| Select the users to                                                                                                    | Auto suggest chat to visitor                                                                                                    |
| Router chat in this room                                                                                                    | Only with rules                                                                                                    |
| demo.giosg.com                                                                                                    | ▼ The chat is suggested to a visitor only if there is a glosg RULE that enables the autosuggestion.                             |
|                                                                                                    | Note that even if enabled, autosuggestions are sent only if there is at least one operator online with free capacity!           |
| + Create Roster & Edit Router                                                                                                    | Hide pending visitor chat messages                                                                                              |
|                                                                                                    |                                                                                                    |
| III TRACKING SETTINGS                                                                                                    | ● EDIT TAGS                                                                                                    |
|                                                                                                    | Create a new tag                                                                                                    |
| Enable tracking analytics events                                                                                                    | v ∧dd                                                                                                    |
| Push Glosg event data to Google Analytics, Google Data Layer, or another analytics solution. See documentation for deta<br>Example size and (A IAX and) tracking | aits.<br>S Current tags                                                                                                    |
| Enable single page application tracking. All changes in URL are considered to be page changes.                                                                   |                                                                                                    |
|                                                                                                    | Endlik konstant                                                                                                    |
|                                                                                                    | Ealt tags for                                                                                                    |
|                                                                                                    | categorising chats                                                                                                    |

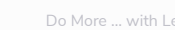

#### Room settings

|                                                                                                    |                                                                                                    |                                |                                         |   | days |     |                |
|----------------------------------------------------------------------------------------------------|----------------------------------------------------------------------------------------------------|--------------------------------|-----------------------------------------|---|------|-----|----------------|
| or details, chat messages, and lead contents will be deleted afte                                                                                                    | r 5 years.                                                                                             |                                |                                         |   |      |     |                |
| OTE:<br>• This setting will mark deletion time for ALL chats and leads<br>• All content with personal data (chat conversations, lead co<br>• Deletion is permanent. Giosg cannot restore information. | in this room (including all existing chats and le<br>ntents, and visitor details) will be removed. Oth | ads).<br>ser information may s | still be stored for reporting purposes. |   |      |     | Delete data af |
| Disable                                                                                                    |                                                                                                    |                                |                                         |   |      |     |                |
| SERVICE HOURS                                                                                                    |                                                                                                    |                                |                                         |   |      | l í |                |
| Enable service hours                                                                                                    | 0                                                                                                    |                                |                                         |   |      |     |                |
| Timezone                                                                                                    | Europe/Helsinki                                                                                        | ٣                              |                                         |   |      |     |                |
| Monday                                                                                                    | Open at 09:00                                                                                          | O                              | Close at 24:00                          | Q |      |     |                |
| Tuesday                                                                                                    | Open at Service opening time                                                                           | O                              | Close at Service closing time           | 0 |      |     |                |
| Wednesday                                                                                                    | Open at 08:00                                                                                          | O                              | Close at 09:00                          | 0 |      |     | Service ho     |
| Thursday                                                                                                    | Open at 09:00                                                                                          | O                              | Close at 09:45                          | 0 |      |     |                |
| Friday                                                                                                    | Open at 08:00                                                                                          | O                              | Close at 13:15                          | 0 |      |     |                |
| Saturday                                                                                                    | Open at Service opening time                                                                           | O                              | Close at Service closing time           | 0 |      |     |                |
| Sunday                                                                                                    | Open at Service opening time                                                                           | O                              | Close at Service closing time           | O |      |     |                |
|                                                                                                    |                                                                                                    |                                |                                         |   |      |     |                |

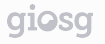

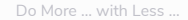

#### giosg Rules

Giosg Rules personalizes your online experience in real time. With giosg Rules you can trigger meaningful actions to convert visitors.

| giç           | osg O Consol   | e 🌣 Settings II Reporting 🚢 User Management | * • •             | Create a new rule     |
|---------------|----------------|---------------------------------------------|-------------------|-----------------------|
| 盦             | Company 🕨      | demo.giosg.com                              | + Create new rule | Enable/Disable a Rule |
| 0             | Domains        | AUTOSUGGEST: First time visitor             | C 4 🛍             | Copy a rule           |
|               | Rooms          | Enable chat button                          | • 4 🔠             |                       |
|               |                | Show lead form                              | • 4 前 +           | Delete a rule         |
| ¢\$           | Rules          |                                             |                   |                       |
| ۲             | Goals          |                                             |                   |                       |
| ,             | Chat windows   |                                             |                   |                       |
| ŝ             | Custom Buttons |                                             |                   | $\bigcap$             |
| <del>ار</del> | Basket         |                                             |                   |                       |
|               |                |                                             |                   | / (                   |

16

#### Creating a rule with giosg Rules

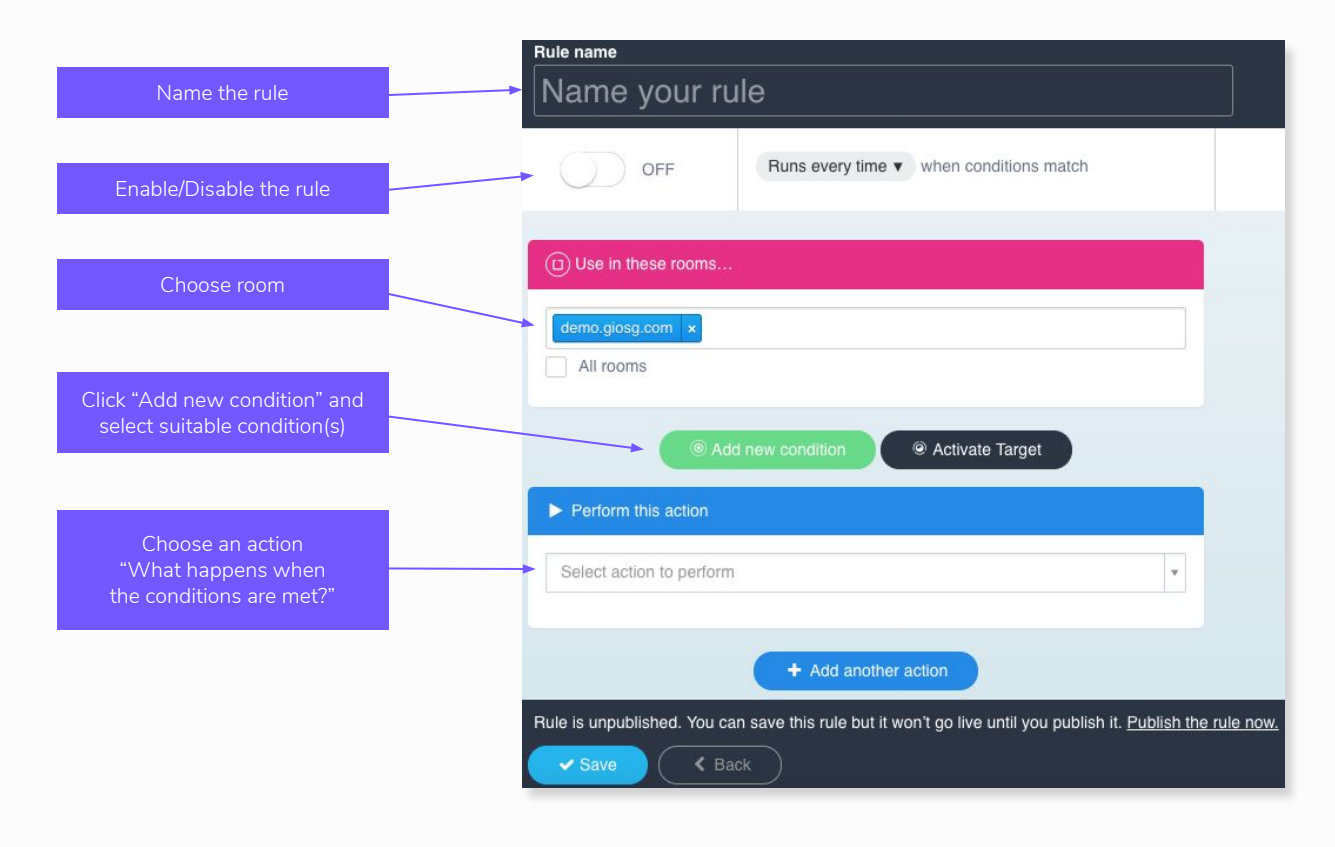

#### giosg Goals

With giosg Goals you can measure how your Rules are performing.

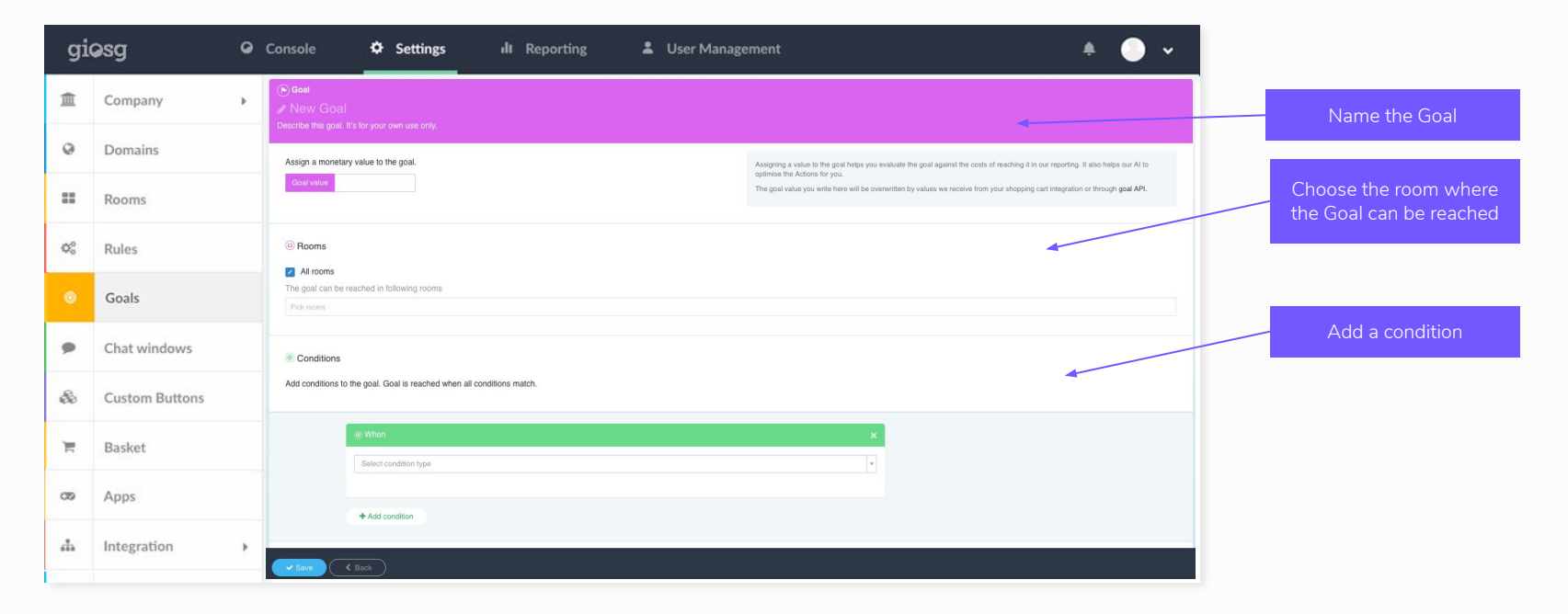

#### giosg Goals

After you have created the Goal you can monitor it from the "Rules & Goals" section in the reporting.

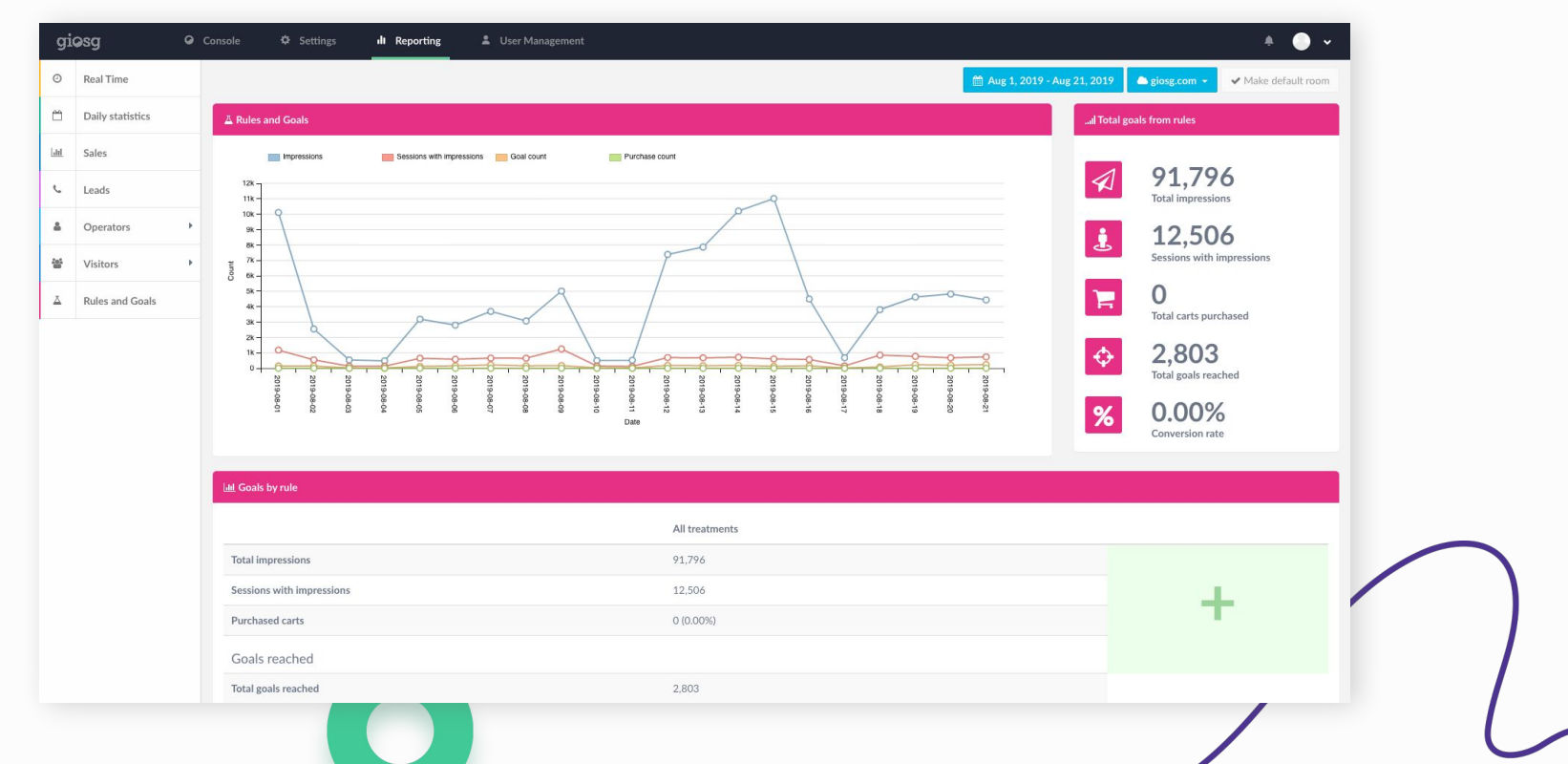

Do More ... with Less ...

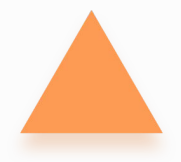

# Reporting

#Usage advice 9

#Account maintenance 3

#Customization 3 #Reports 3

#Bug 9

#Tech Advice 5

#### Reports

- From the Reports page you can find statistics on your website visitors and the chat-service
- You can also export reports manually or send them automatically to your email

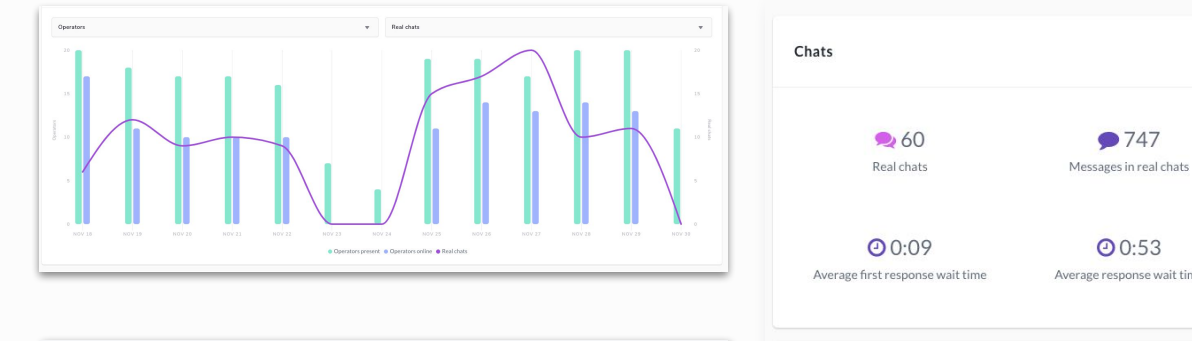

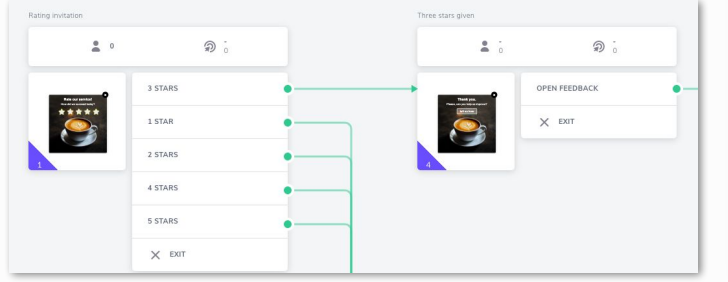

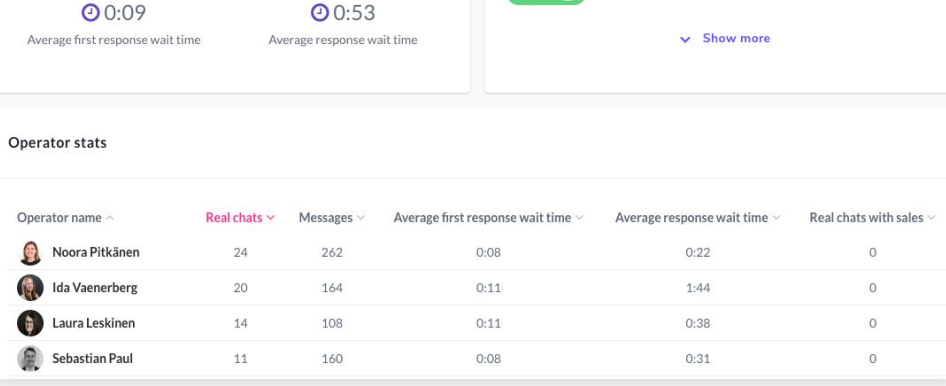

0

Tags

#Manager settings 18

#Interaction designer 3

#Others 7

#demo 2

Do More ... with Less ...

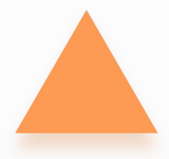

### Good to think about

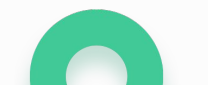

### **Good to think about**

#### **Goals & objectives**

1

- Define objectives for the tool
- Set concrete goals
- Measure and monitor performance

#### **Internal practices**

2

- Define your chat etiquette
- Share experiences with your colleagues
- Give feedback and encourage your chat agents

#### **Customer experience**

3

- Personalise your chat
- Ensure regular online times
- Offer help proactively
- Market your chat to your website visitors

### **Ideas for reaching your goals**

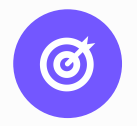

While planning a strategy for a sales-focused chat, decide on what kind of visitor you want to reach out to, and at what stage of the buying process you contact the visitor to achieve a better conversion. Focus on the most important goal, and you can achieve excellent results.

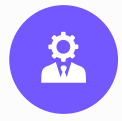

Your chat is not useful for anyone if it's left unattended. When planning the allocation of resources for the chat, make sure the chat is online when there are customers on your website.

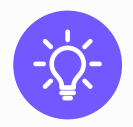

Be proactive and use autosuggest messages. Plan the timing and the content so that it catches your target group's attention at the right time.

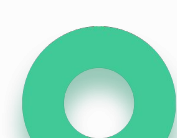

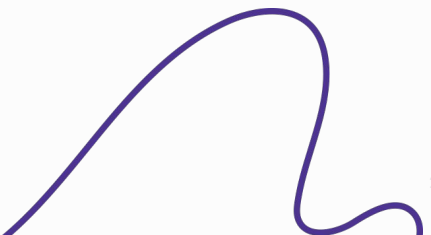